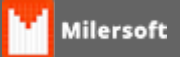

## Configuração de impressoras para diversos setores

O Milersoft Delivery oferece a possibilidade de impressão em até 99 impressoras diferentes espelhadas pelo estabelecimento, para configurar essas impressões segue abaixo um passo a passo de configuração:

1º - Devemos configurar em qual impressora será impresso os cupons no PDV, para isso basta abrir o SIGACFG.EXE e na aba Delivery colocar o nome da impressora, por default o Milersoft Delivery já imprime na impressora padrão.

| Configurar 💌                                 |
|----------------------------------------------|
| PDV Delivery Impressoras e ECF NFC Windows   |
| Modos de trabalhos permitidos:               |
| Iniciar em:                                  |
| ◎ Balcão                                     |
| Impressora Local não fiscal: (Cozinha)       |
| Imprime? Nome: PADRAO                        |
| Localização do Servidor:<br>Caminho:         |
| localhost:C:\SIGA\DADOS\ALLTRADE.FDB         |
| □ Esconde Barra<br>✓ Libera Tamanho do Video |
| Gravar                                       |
| Versão: 2.0.0.6 Sair                         |

2º - Para que os pedidos sejam impressos nos setores já definidos como: Cozinha, Bar, dentre outros... Basta ir na tela de cadastro de setores, aba outras configurações e definir a impressora que será impresso os pedidos.

**Obs.:** podemos configurar as impressoras em rede ou local, com isso podemos configurar diversas impressoras para que venham ser impresso os pedidos.

| Cadastro de setores:                |
|-------------------------------------|
| Dados do Setor Outras configurações |
| Observação:                         |
|                                     |
| Imprimir Observação?                |
| Impressão:                          |
| Especifique o caminho da impressão: |
| DOPDF 8                             |
| Ex: 335ERVIDURSEFSUN OU FADRAU      |
| Atributos dos Produtos deste Setor: |
| Atributos do Setor                  |
|                                     |
|                                     |
| Gravar Sair                         |

4º - Caso queira configurar o numero de vias e o numero de salto de linhas a serem executadas nas impressões de pedidos, basta ir no menu de configuração no SIGA e na aba Delivery e determinar a quantidade de vias e salto de linhas, caso deseje que seja impresso o pedido também na impressora do Delivery(PDV) basta marcar a opção "Imprimir comanda ao concluir pedido?".

| Configuração do Sistema                                                                                                    | ×                                                                                                    |  |
|----------------------------------------------------------------------------------------------------|----------------------------------------------------------------------------------------------------|--|
| Veja abaixo todas as informações e configurações do sistema.                                                                                                    |                                                                                                    |  |
| Pdv Balança Preço Livre Cliente/Vendedores Delivery NFe No Image: No   Geral Senhas Redução Z/Caixa   Configuração do Delivery: Abaixo você tem algumas configurações específica do sistema   Milersoft Delivery: Nº vias: 2   Imprimir comanda ao concluir pedido? Nº vias: 2   Forçar escoince conçom/critir egador ? Tempo inatividade: 00:30:00    Visualizar mesa em modo salão ? Tempo inatividade: 50 ✓   Modo comissão por produto? Salto Imp. Cozinha: Salto Imp. Cozinha: Nº linhas: 3 |                                                                                                    |  |
| Cartelas:<br>Clique no botão abaixo para<br>configurar e gerar as cartelas de<br>consumo:<br>Gerar e Imprimir Cartelas                                                                                                    | Nome e Quantidade:<br>Defina o nome e a quantidade<br>de Mesas/Contas dientes:<br>Nome: CONTA CLIENTE<br>Quant. Max.: 20<br>Cancelar OK |  |

5º- Quando o Garçom realizar o pedido no Delivery será impresso este comprovante nas impressoras determinadas nas configurações, respeitando os setores e impressoras configuradas:

## CONTA CLIENTE: 1

Garçon: Controle: 16:19:55 - Via nº: 1 PRODUTOS

1 UN TESTE

## CONTA CLIENTE: 1

Garçon: Controle: 16:19:55 - Via nº: 2 PRODUTOS

1 UN TESTE

POR QUESTÕES FISCAIS É VEDADA A IMPRESSÃO DE VALORES EM QUALQUER COMPROVANTE QUE NÃO SEJA O RESPECTIVO COMPROVANTE FISCAL (PAF/NFCe/SAT)